## How to Login to Teams

Go to a browser like Edge or Chrome.

For Edge, click on In-Private Window.

|               |                          |                      |    |      | -       |   | ×  |
|---------------|--------------------------|----------------------|----|------|---------|---|----|
| v1.pdf        |                          | 公<br>(1)             | ₹= | Ē    | ∞       |   |    |
| CB            |                          | New tab              |    |      | Ctrl+   | т | Q  |
|               |                          | New window           |    |      | Ctrl+   | N |    |
| la delas IT ( | C.                       | New InPrivate window |    | Ctrl | +Shift+ | N |    |
| Floor, Llantl |                          | Zoom                 | —  | 100% | +       | 2 | ų; |
|               | ເ∕≡                      | Favourites           |    | Ctrl | +Shift+ | 0 | +  |
|               | Ð                        | History              |    |      | Ctrl+   | Н |    |
| Те            | $\underline{\downarrow}$ | Downloads            |    |      | Ctrl+   | J |    |
| Email: accour | ₿                        | Apps                 |    |      |         | ۲ |    |
| vveb. v       | \$                       | Extensions           |    |      |         |   |    |
|               | ~                        | Browser essentials   |    |      |         |   |    |

For Chrome, click on the ellipsis (3 dots) and select New Incognito Window.

| e 🚺 🖏 Home 🔮 | Sign i | <b>9</b> • ×          | +          |           | -    |             | ×         |
|--------------|--------|-----------------------|------------|-----------|------|-------------|-----------|
|              | -      |                       |            | ☆         | Ð    |             | :         |
|              | 0      | Set Chrome a          | s your def | ault brov | vser |             |           |
|              | •••    | New tab<br>New window |            |           |      | Ctr<br>Ctrl | l+T<br>+N |
|              | 윦      | New Incognit          | o window   |           | (    | Ctrl+Shift  | +N        |

Another browser would appear with a dark background.

Type in "microsoft teams login" to on the top part of the browser to search and click on the search result.

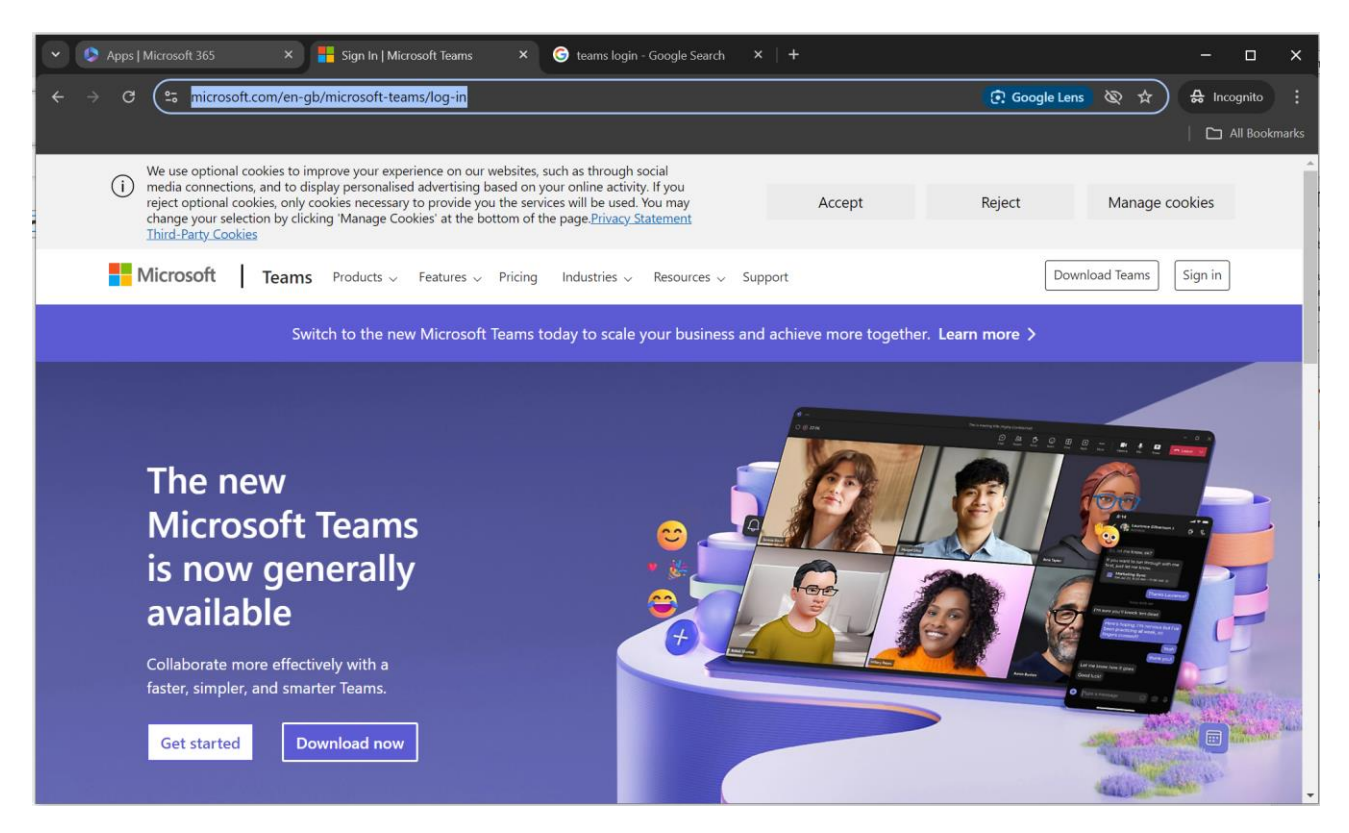

Click sign in at the top right corner of the screen.

| ~    | 🧔 Apps   N      | licrosoft 365                                     | 🗙 🕴 📒 Sign In   Micr                                                               | osoft Teams 🛛 🗙 | 🔹 Microsoft Teams |   | G teams login - Google Search |        |           | ×     |
|------|-----------------|---------------------------------------------------|------------------------------------------------------------------------------------|-----------------|-------------------|---|-------------------------------|--------|-----------|-------|
| ÷    | $\rightarrow$ C | teams.micro                                       | soft.com/v2/?clientexpe                                                            | ience=t2        |                   |   |                               | ☆ 🕹 In | cognito   |       |
|      |                 |                                                   |                                                                                    |                 |                   |   |                               |        | All Bookn | narks |
| ciji |                 |                                                   |                                                                                    |                 |                   |   |                               |        |           |       |
|      |                 | Everyo<br>togethe<br>Stay connect<br>work, school | ne<br>er in Teams<br>red and organized<br>, and life.<br>Sign in<br>Join a meeting | across          |                   | 5 |                               |        |           |       |

Click on Sign In.

| Microsoft              |      |      |
|------------------------|------|------|
| Sign in                |      |      |
| 24 test usr@denbigh    | .net |      |
| No account? Create on  | ne!  |      |
| Can't access your acco | unt? |      |
|                        | Back | Next |
|                        |      |      |
|                        |      |      |
| Sign_in option         | nc   |      |

Type your email that you have been given. Click Next

| Sign in |
|---------|
|         |

Type in your password. Click Next

When you have logged in successfully, you should be able to see all your Teams classes.